## **TP-LINK**°

\_ |

快速安装指南

有线宽带路由器

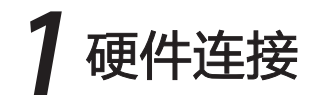

1/2/3/4

局域网状态指示灯

如果指示灯显示不正常,请检查连接是否正确。

如果使用ADSL宽带上网,请按下图中1、2、3、4顺序依次连接;如果使用小区宽带上网,请按下图中2、3、4顺序连接,将路由 器的WAN口直接接入小区宽带。图中有线宽带路由器以TL-R406为例。

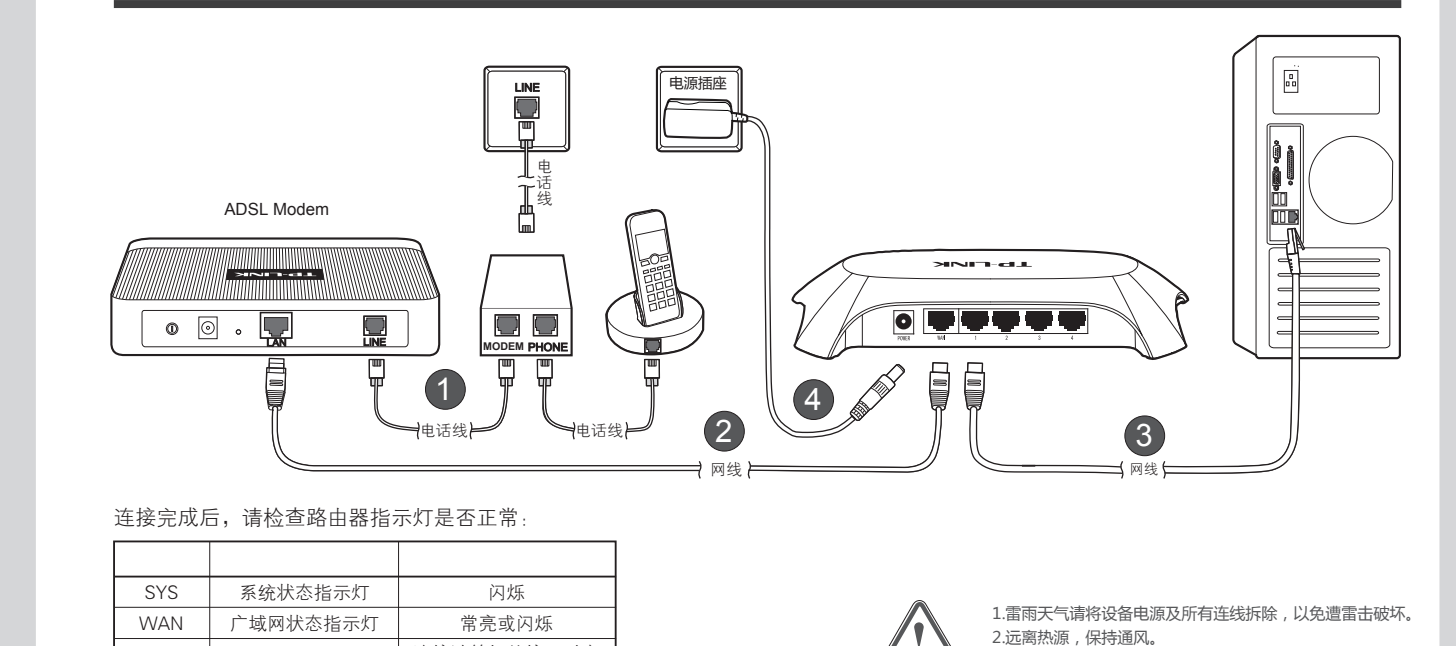

3.在储存、运输和运行环境中,请注意防水。

4.使用设备额定电源适配器。

5.将设备放置在水平平坦的表面。

警示

物品清单: ● 一台有线宽带路由器 ● 一个电源适配器 ● 一本快速安装指南 ● 一张保修卡

2 设置计算机

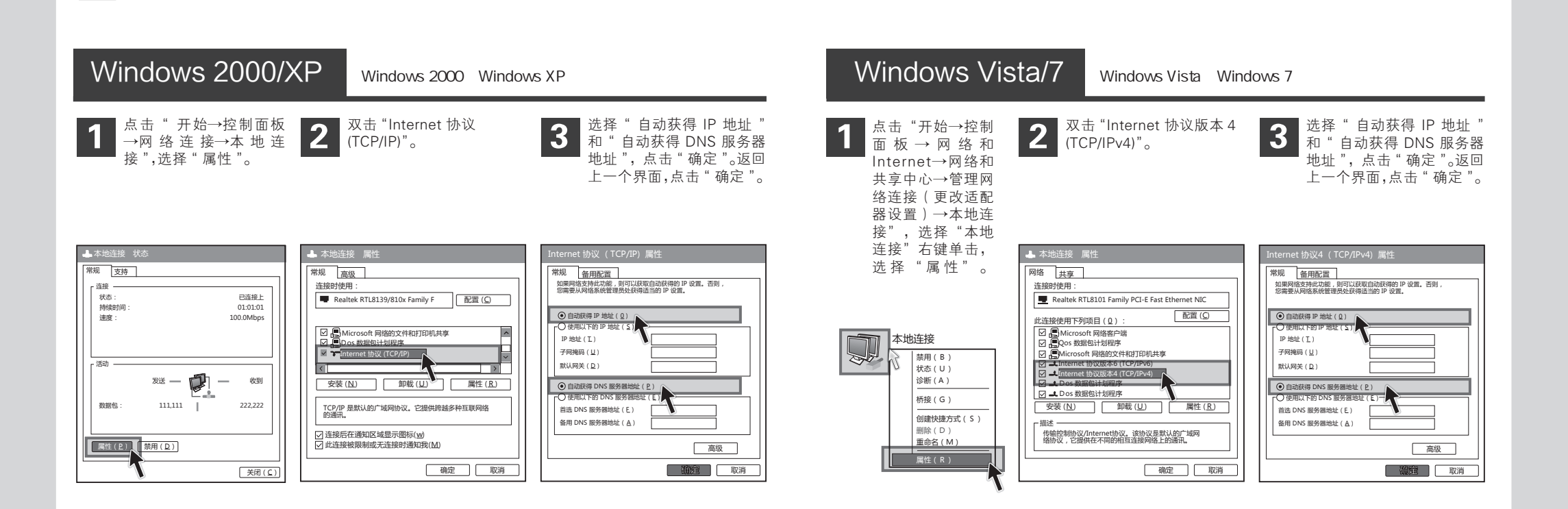

连接计算机的接口对应

指示灯常亮或闪烁

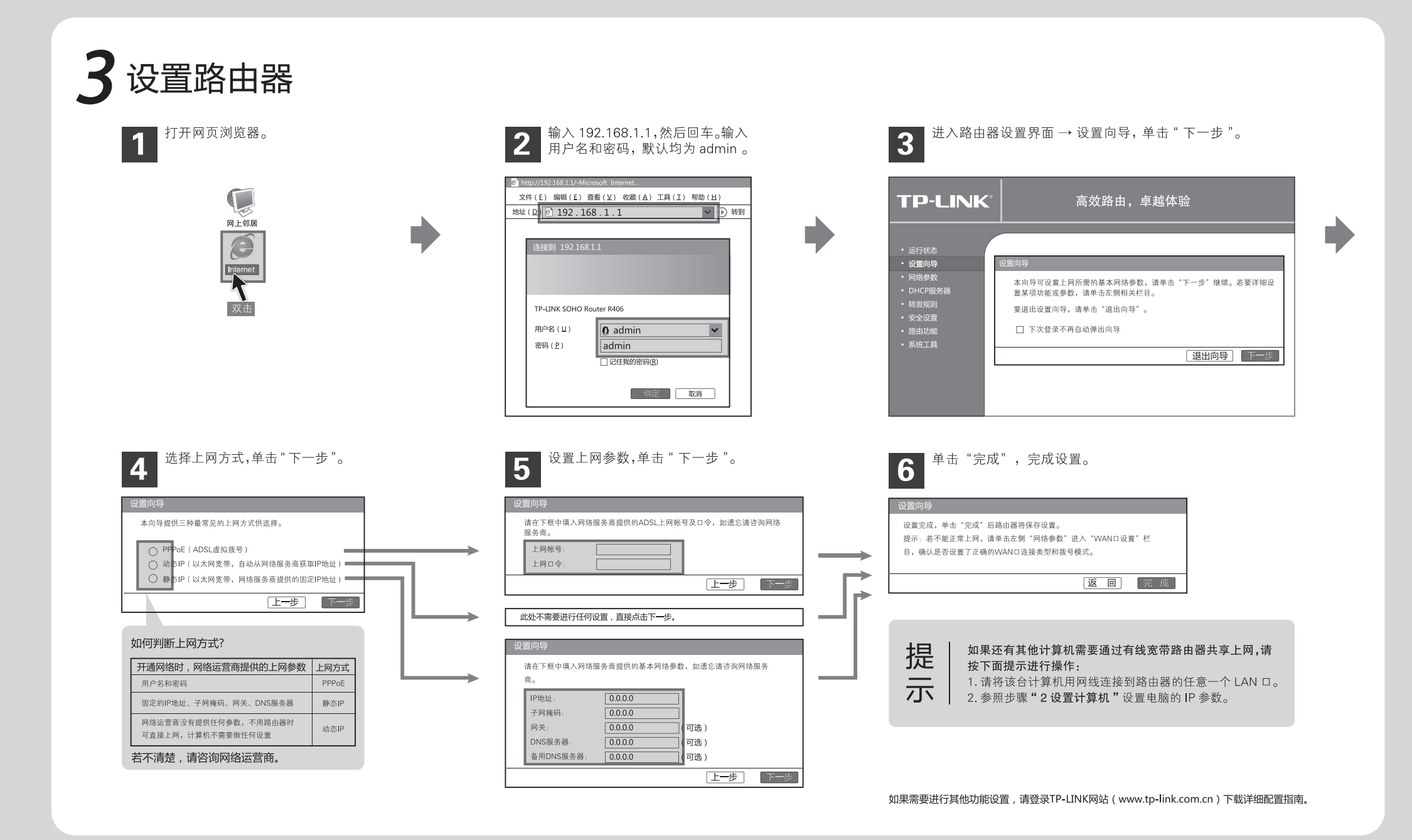

## 常见问题解答

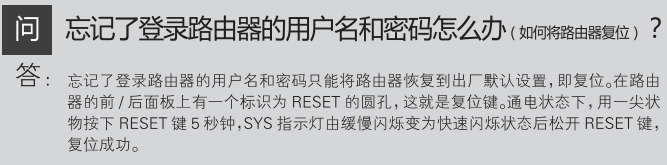

注意:复位后路由器的所有配置参数将全部被清空,您需要对路由器进行重新配置。

## 问 两台路由器级联,其中一台用作交换机,如何配置?

- 答: 对用作交换机的路由器做如下配置:
  - 1 进入路由器管理界面,选择左侧菜单栏 "DHCP 服务器 "→"DHCP 服务",选择不 启用 "DHCP 服务器",保存;
  - ② "网络参数"→"LAN □设置",将 LAN □ IP 修改为"192.168.1.254"或其他 IP, 不与内网其他路由器或电脑 IP 冲突即可;
  - 3 将任意一个 LAN 口与前端路由器的 LAN 口连接起来。

## 问登录不了路由器的管理界面怎么办?

答: 请分别从以下方面进行检查:

- 请确保计算机连接在路由器的 1/2/3/4 口的其中一个,并且相应指示灯是亮的。
- ② 请查看计算机的 IP 地址与路由器登录 IP 地址处于同一网段,如:路由器默认登录 IP 地址为 192.168.1.1,则计算机 IP 地址须为 192.168.1.X(X为 2 到 254 之间的任意整 数)。方法如下:在桌面上右键点击"网上邻居",选择"属性",双击"本地连接", 点击"支持"标签。
- ⑧ 如果修改了路由器的 WEB 管理端□(默认为 80),则登录路由器管理界面时应输入 http://LAN □ IP: 端□号,如 http://192.168.1.1:88。
- ④ 请确保浏览器设置为"从不进行拨号连接"并且没有设置代理服务器。方法如下(以 IE 浏览器为例)依次选择"工具→Internet 选项→连接",选择"从不进行拨号连接"; 然后选择"局域网设置",在弹出的页面中,请查看"为LAN使用代理服务器"选项 是否勾选,如果已勾选,请点击方框取消勾选。
- 5 可尝试更换其它计算机进行登录。

若经过上述操作仍不能登录到路由器,请将路由器恢复出厂设置并重新操作。

- 为什么带附件的邮件无法发送或个别网站打不开?答:请尝试对路由器做如下配置:
  - 进入路由器管理界面,选择左侧菜单栏 " 网络参数 "→ "WAN □设置 ",将 "MTU" 更 改为 1400,保存重启路由器。

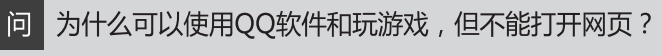

答: 可能是电脑 DNS 地址没有设置或者设置错误。请将电脑的 DNS 地址设为自动获取。

声明 Gopyright © 2011 深圳市普联技术有限公司 版权所有,保留所有权利 TP-LINK 方深圳市黄联技术有限公司注册隔标。本文档提及的其他所有商标或注册隔标。由各自的所有人拥有。本于册所提到的产品规格和资 讯仪供参考。如有内容更新。初不负行通知。除此有特殊约定。本于册仪作为使用指导。本于册中的所有陈述、信息等均不构成任何形式的担保。